# Searching the Nordic Baltic Genebanks

## **General Search**

If you are looking for an accession that you already know the accession number or name of, you can type it in the **Search For** field. Spaces need to be included when searching for accession numbers, e.g. write NGB 1234 not NGB1234, but spaces in the accession name need to be replaced with the wildcard "%" or "\*". The search function is not case sensitive.

| Search For: ngb 2032                             |                            | Display        | /: Accessions 🗸 📀  |                     |   |
|--------------------------------------------------|----------------------------|----------------|--------------------|---------------------|---|
| Accessions: Include unavailable                  | Include HISTORIC           | □ With images  | With NCBI link     | □ With genomic data |   |
| Advanced Search Criteria                         | Return up to 500           | ✓ accessions   | s 🚺                | Search              |   |
| Alternative Search method using a list of acc    | ession identifiers 🕡       |                |                    |                     |   |
| Actions  Select: All, None, Inverse, Highlighted | Options: Show All          | ✓ items << < 1 | -1 ∨ of 1 > >> Exp | ort                 |   |
| □ Group By:<br>Plant ID ∨ Plant Name             | Taxonomy                   | Origin M       | aterial Maintained | d By Availability 👙 | ₽ |
| <u>NGB 2032</u> Matador Nobi                     | o <u>Spinacia oleracea</u> | Denmark Se     | ed <u>NORDGEN</u>  | Add to Cart         |   |
| Show $AII \lor$ items << < $1 - 1 \lor$          | of 1 > >>                  |                |                    |                     |   |

Searching by accession number. The letter prefix denoting genebank is separated from the numbers by a space.

| Search For: matador%nobio                           |                             | 🕡 Display      | r: Accessions 🗸 🥝         |                     |   |
|-----------------------------------------------------|-----------------------------|----------------|---------------------------|---------------------|---|
| Accessions: Include unavailable                     | Include HISTORIC            | □ With images  | With NCBI link            | □ With genomic data |   |
| Advanced Search Criteria                            | Return up to 500            | ✓ accessions   | s 💽                       | Search              |   |
| Alternative Search method using a list of ac        | ession identifiers 😡        |                |                           |                     |   |
| Actions  Select: All, None, Inverse, Highlighted    | Options: Show All           | ✓ items << < 1 | - 1 \sqrty of 1 > >> Expe | ort                 |   |
| □ Group By:<br>Plant ID ∨ Plant Name                | e Taxonomy                  | Origin M       | aterial Maintained        | By Availability     | ÷ |
| <u>NGB 2032</u> Matador Nob                         | io <u>Spinacia oleracea</u> | Denmark Se     | eed <u>NORDGEN</u>        | Add to Cart         |   |
| Show All $\checkmark$ items << < 1 - 1 $\checkmark$ | ] of 1 > >>                 |                |                           |                     |   |

Searching by accession name.

By default, only currently available accessions show up in the search results. If you want to see all accessions recorded in the system (including **unavailable** and **historic** accessions) you need to select these choices manually by ticking the checkboxes below the search field.

| Search For:                                   | rrch For: Display: Accessions V          |                |                     |  |  |  |  |
|-----------------------------------------------|------------------------------------------|----------------|---------------------|--|--|--|--|
| Accessions:                                   | Include HISTORIC With images             | With NCBI link | □ With genomic data |  |  |  |  |
| Advanced Search Criteria                      | Return up to 500 $\checkmark$ accessions |                | Search              |  |  |  |  |
| Alternative Search method using a list of acc | ession identifiers 🕡                     |                |                     |  |  |  |  |

If you don't know the exact name of an accession, you can use wildcards to search for part of the name. This can also be used to search for partial taxonomy:

| Search For: matad% Display: Accessions V                          |                                                                                                    |                   |               |              |               |              |   |
|-------------------------------------------------------------------|----------------------------------------------------------------------------------------------------|-------------------|---------------|--------------|---------------|--------------|---|
| Accessions: 🗆 Includ                                              | de unavailable 🗌 In                                                                                            | clude HISTORIC    | With images   | With N       | ICBI link     | genomic data |   |
| Advanced Search Criteria Return up to 500 v accessions Search     |                                                                                                    |                   |               |              |               |              |   |
| Alternative Search method using a list of accession identifiers 😜 |                                                                                                    |                   |               |              |               |              |   |
| Actions 🔻                                                         |                                                                                                    |                   |               |              | _             |              |   |
| Select: All, None, Invers                                         | se, Highlighted Option                                                                                         | ns: Show All ∨ i  | items << < [1 | - 8 ∨ of 8 > | >> Export     |              | _ |
| Group By:     Plant ID                                            | , Plant Name                                                                                                   | Taxonomy          | Origin        | Material     | Maintained By | Availability | ÷ |
| □ <u>NGB 2029</u>                                                 | Matador Darko                                                                                                  | Spinacia oleracea | Denmark       | Seed         | NORDGEN       | Add to Cart  |   |
| □ <u>NGB 2045</u>                                                 | Matador                                                                                                    | Spinacia oleracea | Denmark       | Seed         | NORDGEN       | Add to Cart  |   |
| □ <u>NGB 2030</u>                                                 | Matador Fanfare                                                                                                | Spinacia oleracea | Denmark       | Seed         | NORDGEN       | Add to Cart  |   |
| □ <u>NGB 2031</u>                                                 | Matador Matarno                                                                                                | Spinacia oleracea | Denmark       | Seed         | NORDGEN       | Add to Cart  |   |
| □ <u>NGB 12138</u>                                                | Matador "Matarno"                                                                                              | Spinacia oleracea | Denmark       | Seed         | NORDGEN       | Add to Cart  |   |
| □ <u>NGB 12137</u>                                                | Matador                                                                                                    | Spinacia oleracea | Denmark       | Seed         | NORDGEN       | Add to Cart  |   |
| □ <u>NGB 2032</u>                                                 | Matador Nobio                                                                                                  | Spinacia oleracea | Denmark       | Seed         | NORDGEN       | Add to Cart  |   |
| □ <u>NGB 594</u>                                                  | NGB 594         Matador         Brassica napus         Sweden         Seed         NORDGEN         Add to Cart |                   |               |              |               |              |   |
| Show All 🗸 items                                                  | << < <b>1</b> - 8 ∨ of 8 > 3                                                                                   | >>                |               |              |               |              |   |

# Alternative Search

\_

You can search for a list of accessions by ticking the box marked **Alternative Search**.

| Search For: Display: Accessions V                               |                   |                   |                      |                     |  |  |  |
|-----------------------------------------------------------------|-------------------|-------------------|----------------------|---------------------|--|--|--|
| Accessions: Include unavailable                                 | Include HISTORIC  | ☐ With images     | With NCBI link       | □ With genomic data |  |  |  |
| Advanced Search Criteria                                        | Return up to 500  | ✓ accessions      | •                    | Search              |  |  |  |
| Alternative Search method using a list of accession identifiers |                   |                   |                      |                     |  |  |  |
|                                                                 |                   |                   |                      |                     |  |  |  |
| Search For: ngb 2030<br>ngb 2032<br>ngb 2024                    | ø                 | Display: Ac       | cessions 🗸 🥝         |                     |  |  |  |
|                                                                 |                   |                   | _                    |                     |  |  |  |
| Accessions: Include unavailable                                 | clude HISTORIC    | With images       | With NCBI link       | ith genomic data    |  |  |  |
| Advanced Search Criteria                                        | Return up to 500  | ✓ accessions      | 🔍 Sear               | ch                  |  |  |  |
| ✓ Alternative Search method using a list of accession id        | lentifiers 🔞      |                   |                      |                     |  |  |  |
| Actions                                                         |                   |                   |                      |                     |  |  |  |
| Select: All, None, Inverse, Highlighted Option                  | ns: Show All √i   | tems << < 1 - 3 ~ | of 3 > >> Export     |                     |  |  |  |
| Group By:                                                       |                   |                   | , ,                  |                     |  |  |  |
| Plant ID V Plant Name                                           | Taxonomy          | Origin Ma         | terial Maintained By | y Availability 😌    |  |  |  |
| NGB 2024         Første Snit Diskant                            | Spinacia oleracea | Denmark See       | d <u>NORDGEN</u>     | Add to Cart         |  |  |  |
| NGB 2030         Matador Fanfare                                | Spinacia oleracea | Denmark See       | d <u>NORDGEN</u>     | Add to Cart         |  |  |  |
| <u>NGB 2032</u> Matador Nobio                                   | Spinacia oleracea | Denmark See       | d <u>NORDGEN</u>     | Add to Cart         |  |  |  |
| Show All $\checkmark$ items $<<$ 1 - 3 $\checkmark$ of 3 >      | >>                |                   |                      |                     |  |  |  |

| Search For: F<br>M<br>N                                                                       | ørste Snit Diskant<br>latador Fanfare<br>latador Nobio | t Diskant Display: Accessions V  |                |                |               |              |   |
|-----------------------------------------------------------------------------------------------|--------------------------------------------------------|----------------------------------|----------------|----------------|---------------|--------------|---|
|                                                                                               |                                                        |                                  | 3              |                |               |              |   |
| Accessions: Include unavailable Include HISTORIC With images With NCBI link With genomic data |                                                        |                                  |                |                |               |              |   |
| Advanced Sea                                                                                  | arch Criteria                                          | Return up to 500                 | ✓ accessions   |                | Search        |              |   |
| Alternative Sea                                                                               | rch method using a list of ac                          | cession identifiers 🚱            |                |                |               |              |   |
| Actions                                                                                       | <b>7</b>                                               |                                  |                |                |               |              |   |
| Select: All, Nor                                                                              | e, Inverse, Highlighted                                | Options: Show All ~              | / items << < 1 | - 3 🗸 of 3 > : | >> Export     |              |   |
| Grou                                                                                          | p By:<br>V Plant Na                                    | me Taxonomy                      | Origin         | Material       | Maintained By | Availability | ÷ |
| □ <u>NGB 202</u>                                                                              | 4 Første Snit I                                        | Diskant <u>Spinacia oleracea</u> | a Denmark      | Seed           | NORDGEN       | Add to Cart  |   |
| □ <u>NGB 203</u>                                                                              | 0 Matador Far                                          | fare <u>Spinacia oleracea</u>    | a Denmark      | Seed           | NORDGEN       | Add to Cart  |   |
| NGB 203                                                                                       | 2 Matador No                                           | bio <u>Spinacia oleracea</u>     | a Denmark      | Seed           | NORDGEN       | Add to Cart  |   |
| Show All                                                                                      | ✓ items << < 1 - 3 ×                                   | of 3 > >>                        |                |                |               |              |   |

For technical reasons, it is not possible to search for a list of only numbers.

#### Advanced Search

A more advanced search can be made by clicking **Advanced Search Criteria**.

| Search For: Display: Accessions V             |                      |               |                |                     |  |  |
|-----------------------------------------------|----------------------|---------------|----------------|---------------------|--|--|
| Accessions: 🗌 Include unavailable             | Include HISTORIC     | □ With images | With NCBI link | □ With genomic data |  |  |
| Advanced Search Criteria                      | Return up to 500     | ✓ accessions  |                | Search              |  |  |
| Alternative Search method using a list of acc | ession identifiers 💿 |               |                |                     |  |  |

Here, several search criteria can be selected to refine search results. Drop down menus help the user choose between predefined options. To run the search, click the search button above the criterion selector or hit Enter on your keyboard.

## Search by group

If you are interested in material belonging to a certain group, you can limit your search to material from that group through the advanced search. This is done by choosing **accession group name** as a criterion.

| Search For:                                              | Display: Accessions V                                                                                   |
|----------------------------------------------------------|----------------------------------------------------------------------------------------------------|
| Accessions: Include unavailable                          | □ Include HISTORIC □ With images □ With NCBI link □ With genomic data                                   |
| Advanced Search Criteria                                 | Return up to 500 V accessions                                                                           |
| Accession Collecting Site Search Crite                   | ria                                                                                                    |
|                                                          | Allkorn Organic Agriculture Selection Alopecurus collection in Iceland 2012-2013<br>Anthocyanin mutants |
| Choose Criterion 1: accession group r<br>Clear Criterion | name V Equal To V Bonus near isogenic lines V                                                           |
| Add More Criteria Clear All Crite                        | eria                                                                                                    |
| Alternative Search method using a list of acc            | ession identifiers 😰                                                                                    |

This search method also allows limiting the search to material from one specific gene bank. To do this, select **germplasm repository site** from the criterion drop down menu and scroll down to the desired gene bank.

If you are interested in material originating from a particular location it is possible to filter by **country of origin**. Select the desired country from the drop-down menu.

| Search For:                                                                                                    | Display: Accessions V                                        |                |                     |  |  |  |  |
|----------------------------------------------------------------------------------------------------|--------------------------------------------------------------|----------------|---------------------|--|--|--|--|
| Accessions: 🗌 Include unavailable                                                                                                    | □ Include HISTORIC □ With images                             | With NCBI link | □ With genomic data |  |  |  |  |
| Advanced Search Criteria                                                                                                    | Return up to 500 $\checkmark$ accessions                     |                | Search              |  |  |  |  |
| Accession Collecting Site Search Crite<br>Choose Criterion 1: country of origin<br>Accession source countr<br>Denmark ~<br>Add More Criteria Clear All Crite | ria<br>Clear Criterion<br>y State<br>Clear Criterion<br>eria |                |                     |  |  |  |  |
| Alternative Search method using a list of acc                                                                                                    | ession identifiers 🕡                                         |                |                     |  |  |  |  |

State does not have to selected and may in fact impair the search as that information is not always available.

The advanced search can be opened without deleting your current search results, allowing for a gradual refinement of search results according to user needs.

#### Detailed information

To access the detailed information for an accession, click the Accession ID:

| □ Group By:<br>Plant ID ✓  | Plant Name            | Taxonomy          | Origin  | Material | Maintained By       | Availability               | ¢      |
|----------------------------|-----------------------|-------------------|---------|----------|---------------------|----------------------------|--------|
| NGB 2024 Førs              | te Snit Diskant       | Spinacia oleracea | Denmark | Seed     | NORDGEN             | Add to Cart                |        |
|                            |                       |                   |         |          |                     |                            |        |
| NGB 2024                   |                       |                   |         |          | Stat                | us: Ava                    | ulable |
| Spinacia oleracea L.       |                       |                   |         |          | Amt Dis<br>Type Dis | tributed: 2<br>tributed: S | eed    |
|                            |                       |                   |         |          | -51                 |                            |        |
|                            |                       |                   |         |          | s Ad                | d to My Favorite           | s      |
| Collected from:            | Denmark               |                   |         |          |                     |                            |        |
| Maintained by:             | Nordic Genetic Recsou | urce Center       |         |          | Ad 🗸                | d to Order                 |        |
| Received:                  | 02-Jan-1980           |                   |         |          |                     |                            |        |
| Backup location:           |                       |                   |         |          |                     |                            |        |
| Life form:                 |                       |                   |         |          |                     |                            |        |
| Pedigree:                  |                       |                   |         |          |                     |                            |        |
| Improvement status:        | Advanced or improved  | cultivar          |         |          |                     |                            |        |
| Reproductive uniformity:   |                       |                   |         |          |                     |                            |        |
| Form received:             | Seed                  |                   |         |          |                     |                            |        |
| Digital Object Identifier: | 466                   |                   |         |          |                     |                            |        |
|                            |                       |                   |         |          |                     |                            |        |
| Accession names and id     | dentifiers            |                   |         |          |                     |                            |        |
|                            | Første Snit Diskant   |                   |         |          |                     |                            |        |
| Type: Access               | sion name             |                   |         |          |                     |                            |        |

From here it is possible to add the accession to a list of favorites if you want to come back to it later. In order to do this, you need to be logged in to your account. Your favorites are accessed from your profile, found by clicking **My Profile** at the top of the website.

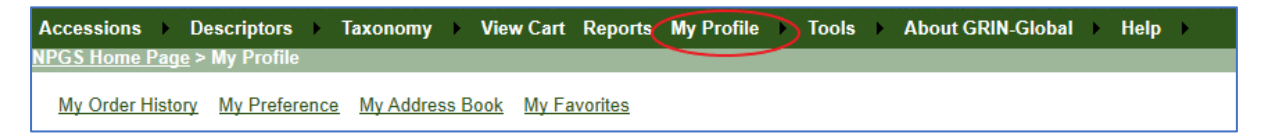

For information on the ordering process, see "Ordering from the Nordic Baltic Genebanks".

If you have further questions don't hesitate to contact us at: grin@nordgen.org